## Chargement d'une photo via l'espace membre

- 1. Cliquez sur le lien suivant : https://lvc.webas.fr/extranet/
- Saisissez votre Identifiant : votre adresse mail et votre mot de passe (code d'accès) que vous avez saisi lors de votre demande 2. d'inscription.
- 3. Cliquez sur « mes coordonnées » puis sur :
  - « Saisir une nouvelle photo » pour récupérer une photo que vous avez déjà prise OU
  - « Capure Webcam » pour prendre une photo avec votre webcam.

| Accueil                    | Mon espace                                                                                    |                                                                      |                                                                     |                                    |
|----------------------------|-----------------------------------------------------------------------------------------------|----------------------------------------------------------------------|---------------------------------------------------------------------|------------------------------------|
| Accueil                    | Mes coordonnées                                                                               | Mes activités                                                        | Mes documents                                                       | Ma boutique                        |
|                            |                                                                                               | ORDONNEES                                                            |                                                                     | ×                                  |
| Pour modifier vos<br>l'adn | Vous pouvez ici modifie<br>nom, prénom, date de naissance<br>ninistrateur. Les coordonnées mo | er vos coordonnées<br>, mail et mot de pas<br>difiables ici sont cel | personnelles :<br>sse, merci de bien vou<br>les du contact avec l'a | loir envoyer un mail à<br>dhérent. |
|                            | 2<br>↓                                                                                        | РНОТО                                                                |                                                                     |                                    |
|                            | 8 sai                                                                                         | sir une bhoto d'u                                                    | Capture webcam<br>ne nouvelle photo                                 |                                    |

4.1 Pour le choix « Saisir une photo », la fenêtre suivante vous est présentée :

| SAISIR UNE NOUVELLE PHOTO                                                                                                    |
|----------------------------------------------------------------------------------------------------|
| Selectionner votre photo en cliquant sur "Choississez un fichier", puis charger le en<br>cliquant sur le bouton ci-dessous : |
| Charger votre photo :                                                                                                    |
| Annuler                                                                                                    |

- 1. Cliquer sur le bouton « Parcourir » pour aller récupérer la photo sur votre ordinateur ou votre tablette.
- 2. Lorsque vous avez choisi votre photo à télécharger son nom apparaît à côté du bouton parcourir.
- 3. Cliquer sur le bouton « Charger » de l'écran.
- La procédure de téléchargement est terminée.
- 4.2 Pour le choix « Capture webcam », la fenêtre suivante vous est présentée :

|                    | Photo                             |
|--------------------|-----------------------------------|
| Fenêtre de cadrag  | e Zone<br>d'apercu<br>de la photo |
|                    |                                   |
| 1 Prendre la photo | ]                                 |
| 2 Valder la photo  | GAnnuler                          |

- 1. Cliquer sur le bouton « Prendre la photo » et regarder le résultat dans la zone d'aperçu. 2. Cliquer sur le bouton « Valider la photo » lorsque son aperçu vous convient
- La procédure de téléchargement est terminée.